## НАСТРОЙКА РОУТЕРА D-LINK (Вариант 1)

- 1. Подключите кабель от компьютера в один из LAN-портов роутера (обозначены цифрами), а затем подключите кабель, идущий из подъезда, в WAN-порт (либо Ethernet) роутера.
- 2. Зайдите на роутер через любой браузер на вашем ПК, указав необходимый адрес в адресной строке браузера (его адрес по умолчанию — <u>http://192.168.0.1/</u>).
- 3. В открывшемся окне введите логин от роутера (по умолчанию *admin*). Поле пароль по умолчанию должно оставаться пустым. Для начала настройки выберите в меню посередине вкладку **SETUP**, затем в меню слева выберете **Internet Setup** и в открывшемся окне нажмите кнопку ниже **Manual Internet Connection Setup**.

| Product Page : DIR-3 | 20                                                                                                    |          |             |        |  |  |  |
|----------------------|----------------------------------------------------------------------------------------------------|----------|-------------|--------|--|--|--|
|                      |                                                                                                    |          |             |        |  |  |  |
| D-him                |                                                                                                    |          |             |        |  |  |  |
|                      | 1                                                                                                    |          |             |        |  |  |  |
| DIR-320              | SETUP                                                                                                    | ADVANCED | MAINTENANCE | STATUS |  |  |  |
| Internet Setup       | INTERNET CONNEC                                                                                                    | TION     |             |        |  |  |  |
| Wireless Setup       | If you are configuring the device for the first time, we recommend that you click on the Internet<br>Connection Setup Wizard, and follow the instructions on the screen. If you wish to modify or<br>configure the device settings manually, click the Manual Internet Connection Setup. |          |             |        |  |  |  |
| LAN Setup            |                                                                                                    |          |             |        |  |  |  |
| Printer Setup        |                                                                                                    |          |             |        |  |  |  |
| Time and Date        | INTERNET CONNECTION SETUP WIZARD                                                                                                    |          |             |        |  |  |  |
| Parental Control     | If you would like to utilize our easy to use Web-based Wizard to assist you in connecting your<br>new D-Link Systems Router to the Internet, click on the button below.                                                                                                    |          |             |        |  |  |  |
| Logout               |                                                                                                    |          |             |        |  |  |  |
|                      | Internet Connection Setup Wizard                                                                                                    |          |             |        |  |  |  |
| Online               | Note: Before launching the wizard, please make sure you have followed all steps outlined in the Quick Installation Guide included in the package.                                                                                                    |          |             |        |  |  |  |
| Reboot               | MANUAL INTERNET CONNECTION OPTIONS                                                                                                    |          |             |        |  |  |  |
|                      | If you would like to configure the Internet settings of your new D-Link Router manually, then<br>click on the button below.                                                                                                    |          |             |        |  |  |  |
|                      |                                                                                                    |          |             |        |  |  |  |

- 4. В открывшемся окне выбираем и вводим следующие параметры:
  - My internet connection is PPPoE (Username/password);

## - Dynamic PPPoE;

- User Name указываете логин из памятки абонента;
- Password указываете пароль из памятки абонента;
- Retype Password повторно указываете пароль из памятки абонента;
- Сохраните настройки кнопкой «Save Settings»

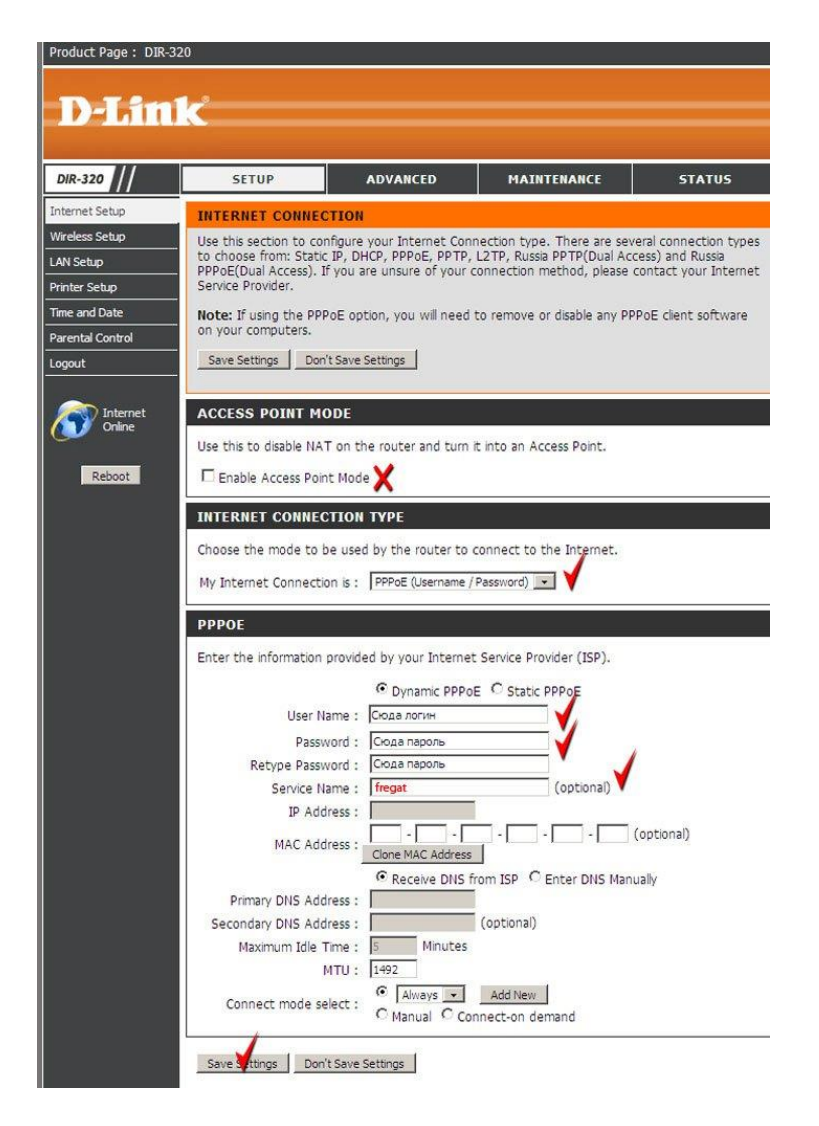

5. Настраиваем Wi-Fi соединение. Для этого выберите в меню посередине вкладку SETUP, затем в меню слева выберете Wireless Setup и в открывшемся окне нажмите кнопку ниже Manual Wireless Connection Setup:

| DEFENSE           DR-320         SETUP         ADVANCED         MAINTENANCE         STATUS           Internet Setup         WIRELESS CONNECTION         WIRELESS CONNECTION         Wireless Setup           Vinter Setup         There are 2 ways to setup your wreless connection. You can use the Wireless Connection Setup writeless clients and PC.         Printer Setup           Printer Setup         There and Date         Printer Setup         Printer Setup           Parental Control         WIRELESS CONNECTION SETUP WIZARD         WIRELESS CONNECTION SETUP WIZARD           I goout         Wireless Connection Setup Wizard to assist you in connecting your new D-Link Systems Wireless Router to the Internet, click on the button below.         Wireless Connection Setup Wizard           Reboot         Note: Before launching the wizard, please make sure you have followed al steps outlined in the package.         MANUAL WIRELESS CONNECTION OPTIONS           If you would like to configure the Internet settings of your new D-Link Router manually, then click on the button below.         Unclining the wizard, please make sure you have followed al steps outlined in the package.                                                                                                    | Product Page : DIR-3                                                                                                    | 20                                                                                                    |                                                                                                    |                                                                                                    |                                                                                                    |
|----------------------------------------------------------------------------------------------------|----------------------------------------------------------------------------------------------------|----------------------------------------------------------------------------------------------------|----------------------------------------------------------------------------------------------------|----------------------------------------------------------------------------------------------------|----------------------------------------------------------------------------------------------------|
| DR-320         SETUP         ADVANCED         MAINTENANCE         STATUS           Internet Setup         WIRELESS CONNECTION         Wireless Setup         There are 2 ways to setup your wireless connection. You can use the Wireless Connection Setup         Wireless Connection Setup         Wireless Connection Setup         Wireless Connection Setup         Wireless Connection Setup         Wireless Connection Setup         Wireless Connection Setup         Wireless Connection Setup         Wireless Connection Setup         Wireless Connection Setup         Wireless Connection Setup         Wireless Connection Setup         Wireless Connection Setup         Wireless Connection Setup         Wireless Connecting your         Wireless Connecting your         Wireless Connecting your         Note: Setor Wireless Connecting Setup Wireless Connecting Setup Wireless         Wireless Connecting Setup Wireless         Wireless Connecting Setup Wireless         Wireless Connecting Setup Wireless         Wireless Connecting Setup Wireless         Wireless Connecting Setup Wireless         Wireless Connecting Setup Wireless         Wireless Connecting Your         Note: Setor launching the wireless Connection Setup Wireless         Wireless Connecting Setup Wireless         Wireless Connecting You         Internet         Wireless Connecting You         Internet         Wireless Connection Setup Wireless         Wireless Connecting You         Internet         Wireless Connecting You         Internet         You         You         You         You         You | D-Lin                                                                                                    | <b>1</b> ¢                                                                                                    |                                                                                                    |                                                                                                    |                                                                                                    |
| Internet Setup         WIRELESS CONNECTION           Wreless Setup         There are 2 ways to setup your wireless connection. You can use the Wireless Connection Setup wizard or you can manually configure the connection.           Printer Setup         Please note that changes made on this section will also need to be duplicated to your wireless clients and PC.           Parental Control         Parental Control           Logout         WIRELESS CONNECTION SETUP WIZARD           If you would like to utile our easy to use Web-based Wizard to assist you in connecting your new D-Link Systems Wireless Connection Setup Wizard           Reboot         Mote: Before launching the ward, please make sure you have followed al steps outlined in the Quick Instalation Guide included in the package.           MANUAL WIRELESS CONNECTION OPTIONS         If you would like to configure the Internet settings of your new D-Link Router manually, then click on the buby.                                                                                                    | DIR-320                                                                                                    | SETUP                                                                                                    | ADVANCED                                                                                                    | MAINTENANCE                                                                                                    | STATUS                                                                                                    |
| Manual Wireless Connection Setup                                                                                                    | Internet Setup<br>Wreless Setup<br>LAN Setup<br>Time and Date<br>Parental Control<br>Logout<br>Control<br>Control<br>Reboot | WIRELESS CONNECT<br>There are 2 ways to se<br>Ward or you can man.<br>Please note that cha<br>wireless clients and F<br>WIRELESS CONNECT<br>If you would like to util<br>new D-Link Systems W<br>Note: Before launching<br>Quick Installation Guide<br>MANUAL WIRELESS<br>If you would like to con-<br>click on the button below | TION  Tup your wireless conner  tup your wireless conner  tup your wireless conner  tup your wireless fouter to the Int  wireless Router to the Int  wireless Connection OPI  the wizard, please mak included in the package  s CONNECTION OPI  thigure the Internet set  bw. Manual Wireles | ction. You can use the Wire<br>ection.<br>ction will also need to be<br>-based Wizard to assist you i<br>-based Wizard to assist you i<br>-based Wizard to assist you<br>ction Setup Wizard<br>e sure you have followed all<br>a.<br>tons<br>tons<br>tons<br>s connection Setup | less Connection Setup<br>duplicated to your<br>n connecting your<br>elow.<br>steps outlined in the<br>ter manually, then |
|                                                                                                    |                                                                                                    |                                                                                                    |                                                                                                    |                                                                                                    |                                                                                                    |

- 6. В открывшемся окне выбираем и вводим следующие параметры:
  - WiFi protected setup (WCN2.0) отключить ;
  - Enable Wireless включить ;

- Wireless Network Name (SSID) – придумайте название для вашей сети под которым она будет видна в списке беспроводных сетей;

- Enable Auto Channel Selection включить;
- WMM Enable отключить;
- Enable Hidden Wireless отключить;
- Security Mode WPA/WPA2;
- Cipher type TKIP;
- PSK/EAP PSK;

Network key – придумайте пароль для подключения к вашей домашней беспроводной сети (мин 8 символов, английские буквы и цифры);
 Нажмите «Save Settings» – настройки будут сохранены.

Базовая настройка роутера завершена!

Product Page : DIR-320 D-Link DIR-320 SETUP ADVANCED MAINTENANCE STATUS Internet Setup WIRELESS NETWORK Wireless Setun Use this section to configure the wireless settings for your D-Link router. Please note that changes made on this section may also need to be duplicated on your wireless client LAN Setup To protect your privacy you can configure wireless security features. This decive supports three wireless security modes including: WEP, WPA and WPA2. Printer Setup Time and Date Save Settings Don't Save Settings Parental Control Logout WI-FI PROTECTED SETUP (ALSO CALLED WCN 2.0 IN WINDOWS VISTA) Current PIN : 30818064 Internet Online Generate New PIN Reset PIN to Default Wi-Fi Protected Status : Disabled / Configured Reboot Reset to Unconfigured Add Wireless Device with WPS WIRELESS NETWORK SETTINGS Enable Wireless : 🔽 💙 Wireless Network Name : Сюда название сети (Also called the SSID) Enable Auto Channel Selection : 🔽 Wireless Channel : 6 Transmission Rate : Best (automatic) - (Mbit/s) WMM Enable : [] (Wireless QoS) Enable Hidden Wireless : 🗖 (Also called the SSID Broadcast) WIRELESS SECURITY MODE Security Mode : Enable WPA/WPA2 Wireless Security (enhanced) WPA/WPA2 WPA/WPA2 requires stations to use high grade encryption and authentication. Cipher Type : TKIP 💌 PSK / EAP : PSK Network Key: Сюда - ключ сети (8~63 ASCII or 64 HEX) Save Settings Don't Save Settings